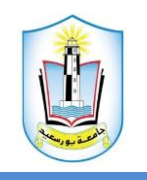

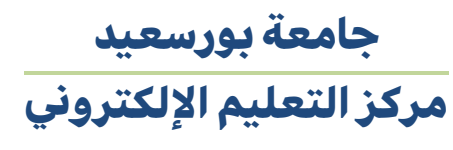

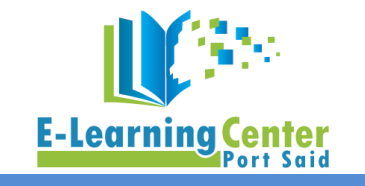

## دليل الطلاب لاستخدام منصة Thinqi

1. يتم الدخول على الخدمات الالكترونية للطلاب على موقع جامعة بورسعيد <u>https://psu.edu.eg/students-ar /</u> ، ونختار بوابة التعلم الإلكتروني.

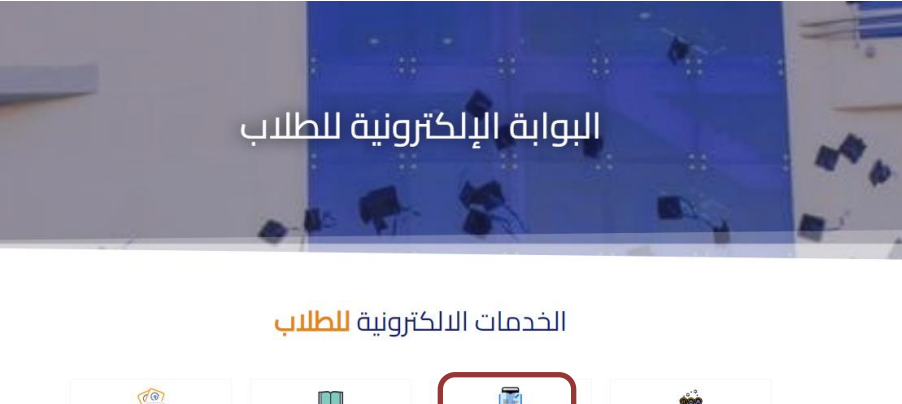

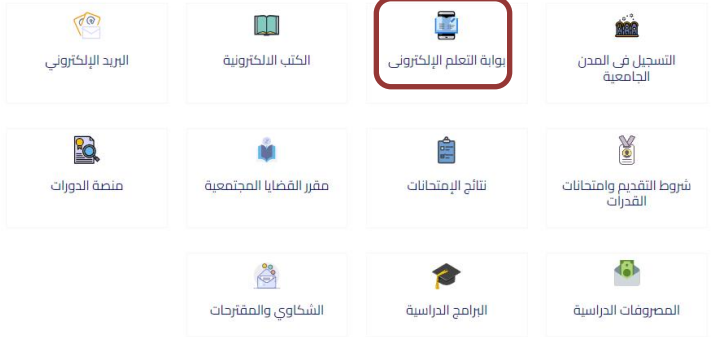

- 2. يتم الضغط على الرابط الخاص بالكلية لتبدأ تجربة التعلم الجديدة من خلال منصة Thinqi .
  - . Thinqi يتم تسجيل دخول الطالب بجامعة بورسعيد على منصة .3
    - 4. يدخل الطالب من خلال الحساب الخاص به على Course Guide.

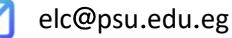

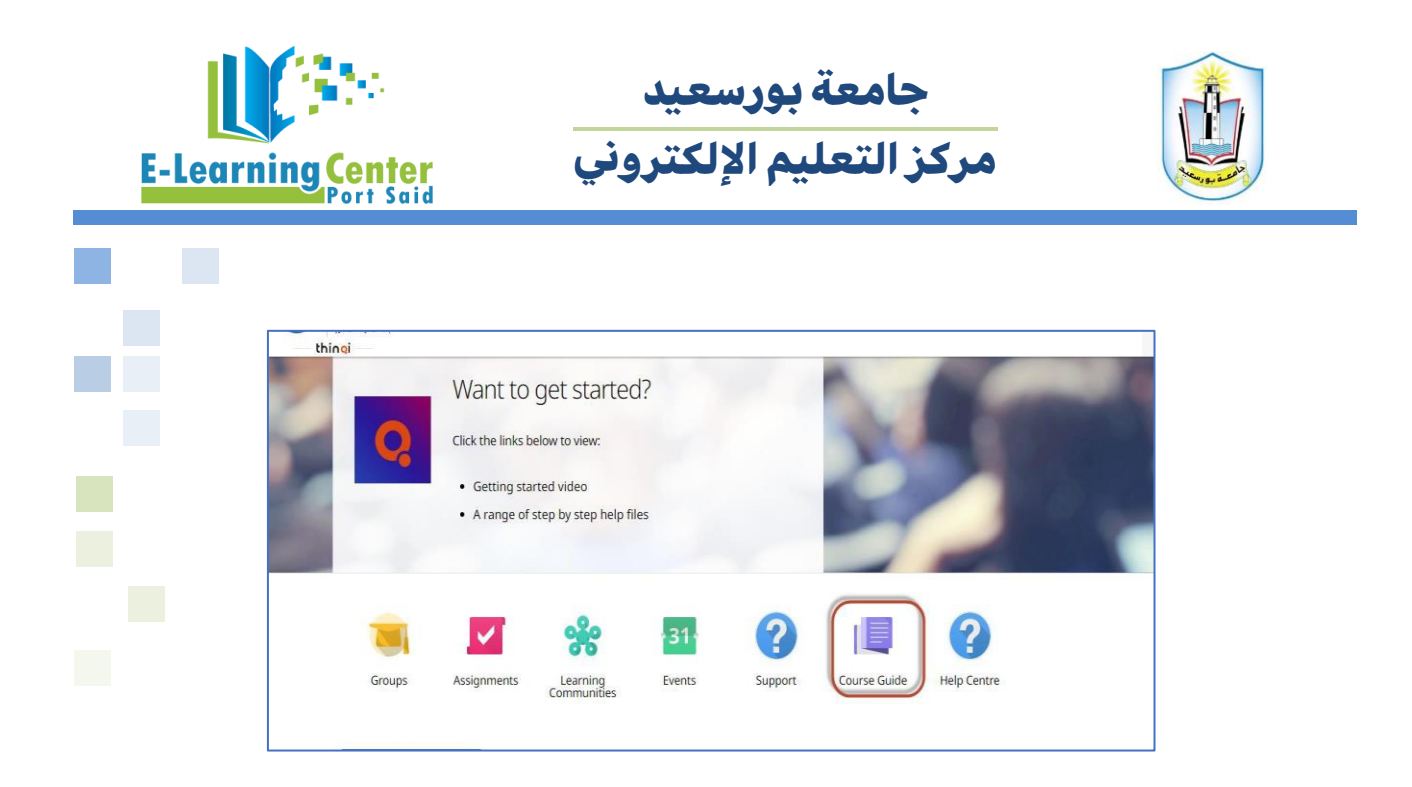

5. ويضغط الطالب علي Enroll via registration code ويضع الكود التي تمت مشاركته مع أستاذ المقرر والضغط. علي Enroll

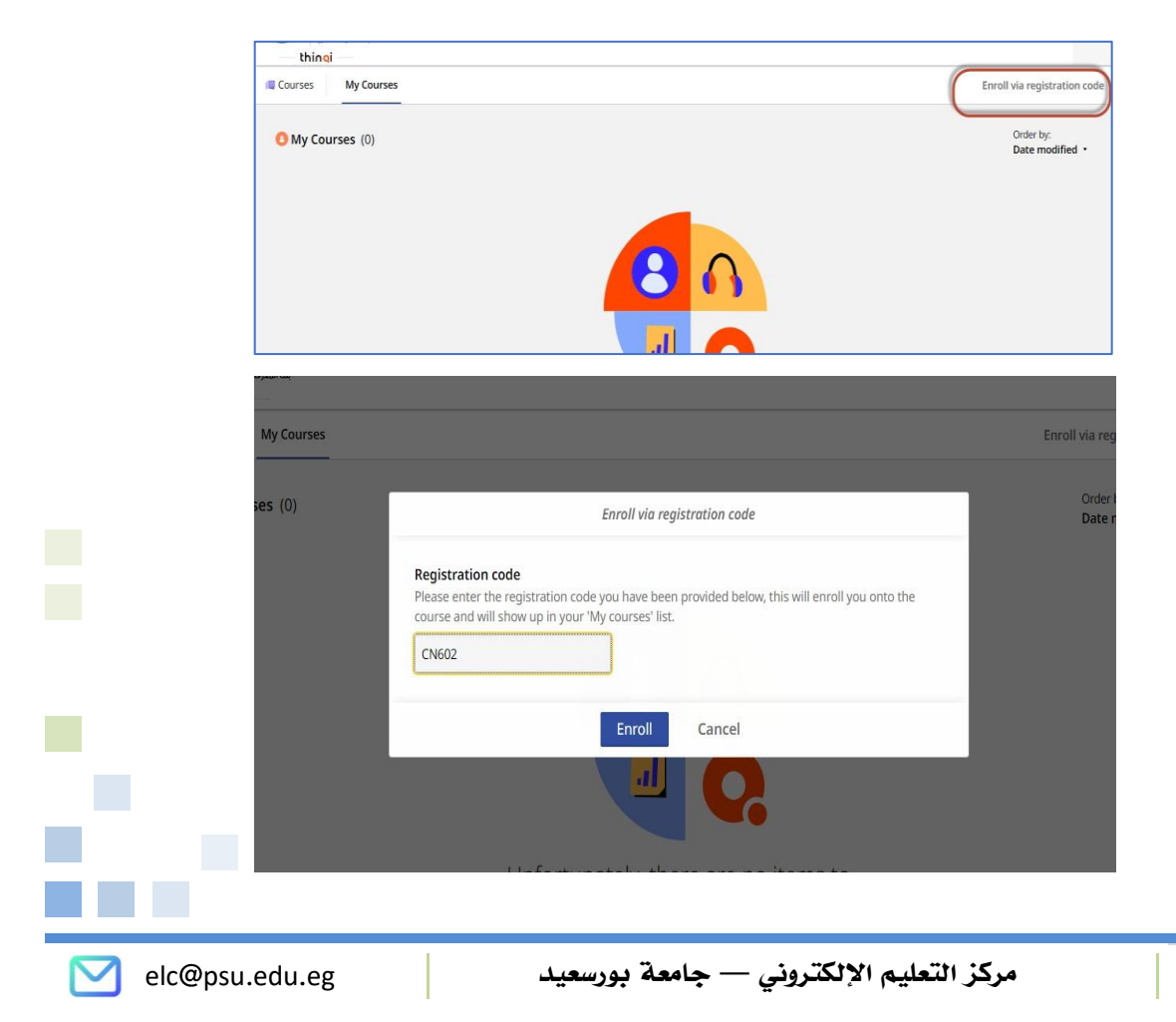

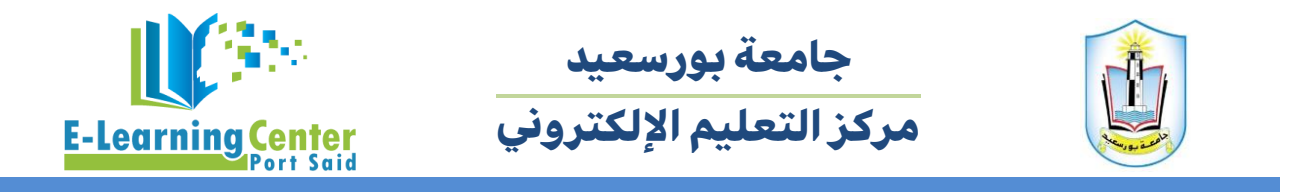

وبذلك تم تسجيل الطالب في المقرر ويستطيع الاطلاع على المحتوي وأداء الأنشطة التعليمية.

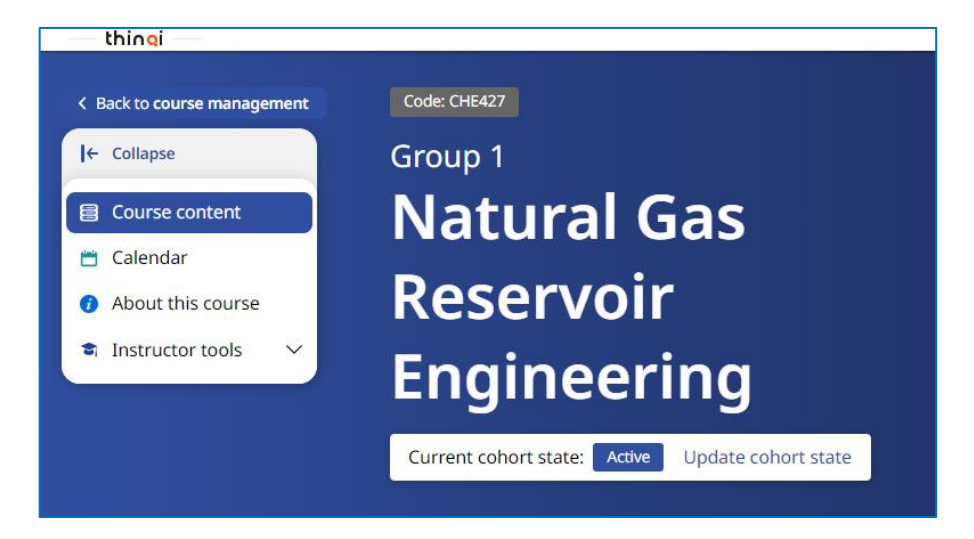